Configura el navegador para que acepte todas las cookies, navega unos minutos por tus Web favoritas y consulta las cookies que se han guardado en tu equipo. Una vez comprobadas bórralas para no dejar rastros de tu uso de internet y configura el navegador a su estado anterior. Entrega listado de cookies y pasos realizados.

En el navegador, vamos a *Opciones > Privacidad > Historial*. Seleccionamos la opción **Usar una configuración personalizada para el historial** y marcamos **Aceptar cookies**.

|                                                                                       |                                                                                 |                           | Орс                      | iones          |           |            |                | × |
|---------------------------------------------------------------------------------------|---------------------------------------------------------------------------------|---------------------------|--------------------------|----------------|-----------|------------|----------------|---|
|                                                                                       |                                                                                 | 5                         |                          | 90             | A         | $\bigcirc$ | Ö              |   |
| General                                                                               | Pestañas                                                                        | Contenido                 | Aplicaciones             | Privacidad     | Seguridad | Sync       | Avanzado       |   |
| Rastreo                                                                               |                                                                                 |                           |                          |                |           |            |                |   |
| ◯ I <u>n</u> dica                                                                     | ar a los sitios                                                                 | que no quiero             | ser rastreado            |                |           |            |                |   |
|                                                                                       | ar a los si <u>t</u> ios                                                        | que quiero se             | r rastreado              |                |           |            |                |   |
| No in                                                                                 | dicar a los si                                                                  | tios nada sobr            | e mis preferencia        | as de rastreo  |           |            |                |   |
| Saber má                                                                              | s                                                                               |                           |                          |                |           |            |                |   |
| Historial                                                                             |                                                                                 |                           |                          |                |           |            |                |   |
| Firefox po                                                                            | Firefox <u>p</u> odrá: Usar una configuración personalizada para el historial V |                           |                          |                |           |            |                |   |
| Modo permanente de pavegación privada                                                 |                                                                                 |                           |                          |                |           |            |                |   |
| Modo permanente de navegación privada Recordar mi historial de descargas y navegación |                                                                                 |                           |                          |                |           |            |                |   |
| [                                                                                     | Recordar                                                                        | el historial de           | <u>f</u> ormularios y bú | isquedas       |           |            |                |   |
| [                                                                                     | ✓ Aceptar                                                                       | cookies                   | -                        |                |           | [          | Excepciones    |   |
|                                                                                       | Aceptar                                                                         | las cookies de l          | terceras partes:         | Siempre        | ~         | L          | -              |   |
|                                                                                       | Mantene                                                                         | ar bacta que              | caduquen                 |                |           | Mo         | strar cookies  |   |
|                                                                                       |                                                                                 |                           |                          | •              |           | ivio       | <u></u>        |   |
| l                                                                                     |                                                                                 | el <u>h</u> istorial cuar | ndo Firefox se cie       | erre           |           | Ci         | onfiguración   |   |
| Barra de d                                                                            | lirecciones                                                                     |                           |                          |                |           |            |                |   |
| Cuando s                                                                              | e use la <u>b</u> arr                                                           | a de direccione           | es, sugerir: His         | torial y marca | dores 🗸   |            |                |   |
|                                                                                       |                                                                                 |                           |                          |                |           |            |                |   |
|                                                                                       |                                                                                 |                           |                          | Ac             | eptar     | Cancelar   | Ay <u>u</u> da |   |

Aceptamos y navegamos por Internet. Volvemos a la misma ventana, y le damos al botón **Mostrar cookies**.

| 2                                                    | Cookies – 🗆                                              | × |  |  |  |  |  |
|------------------------------------------------------|----------------------------------------------------------|---|--|--|--|--|--|
| Bu <u>s</u> car:                                     |                                                          | ρ |  |  |  |  |  |
| Las cookies siguientes están guardadas en su equipo: |                                                          |   |  |  |  |  |  |
| Sitio                                                | <ul> <li>Nombre de la cookie</li> </ul>                  |   |  |  |  |  |  |
| 👂 🔒 google                                           | le.com                                                   |   |  |  |  |  |  |
| google.es                                            |                                                          |   |  |  |  |  |  |
| 👂 📄 inform                                           | ▷ 🔄 informaticabosco.com                                 |   |  |  |  |  |  |
| Þ 📙 s39514                                           | 48192.mialojamiento.es                                   |   |  |  |  |  |  |
| Nombre                                               | ninguna cookie seleccionada>                             |   |  |  |  |  |  |
| Contenido                                            | x <ninguna cookie="" seleccionada=""></ninguna>          |   |  |  |  |  |  |
| Servidor                                             | r <ninguna cookie="" seleccionada=""></ninguna>          |   |  |  |  |  |  |
| Ruta                                                 | a: <ninguna cookie="" seleccionada=""></ninguna>         |   |  |  |  |  |  |
| Enviar para                                          | a: <ninguna cookie="" seleccionada=""></ninguna>         |   |  |  |  |  |  |
| Expira                                               | a: <ninguna cookie="" seleccionada=""></ninguna>         |   |  |  |  |  |  |
| Elimina <u>r</u> coo                                 | okies Elimin <u>a</u> r todas las cookies <u>C</u> errar |   |  |  |  |  |  |

Le damos a **Eliminar todas las cookies** para eliminar todo rastro de navegación.

| 2                    | Cookies                                              | - |       | × |  |  |  |  |  |
|----------------------|------------------------------------------------------|---|-------|---|--|--|--|--|--|
| Bu <u>s</u> car:     |                                                      |   |       | ٩ |  |  |  |  |  |
| Las cookies          | Las cookies siguientes están guardadas en su equipo: |   |       |   |  |  |  |  |  |
| Sitio                | <ul> <li>Nombre de la cookie</li> </ul>              |   |       |   |  |  |  |  |  |
|                      |                                                      |   |       |   |  |  |  |  |  |
|                      |                                                      |   |       |   |  |  |  |  |  |
|                      |                                                      |   |       |   |  |  |  |  |  |
| Nombra               |                                                      |   |       |   |  |  |  |  |  |
| Contenido            | < ninguna cookie seleccionada>                       |   |       |   |  |  |  |  |  |
| Servidor             | < ninguna cookie seleccionada>                       |   |       |   |  |  |  |  |  |
| Ruta                 | <ninguna cookie="" seleccionada=""></ninguna>        |   |       |   |  |  |  |  |  |
| Enviar para          | <ninguna cookie="" seleccionada=""></ninguna>        |   |       |   |  |  |  |  |  |
| Expira               | <ninguna cookie="" seleccionada=""></ninguna>        |   |       |   |  |  |  |  |  |
| Elimina <u>r</u> coo | kies Elimin <u>a</u> r todas las cookies             | C | errar |   |  |  |  |  |  |